# Configuration de la fonction de correspondance de stratégie de messagerie flexible sur ESA et CES

# Contenu

Introduction Conditions préalables Conditions requises Components Used Informations générales Configuration Configurations À partir de la GUI : À partir de l'interface de ligne de commande : (version 9.7.x - 11.0.x) Vérification Option 1 Option 2 Dépannage Informations connexes

### Introduction

Ce document décrit comment configurer la correspondance de stratégie de messagerie flexible sur l'appliance de sécurité de la messagerie Cisco (ESA) et la sécurité de la messagerie cloud (CES).

### Conditions préalables

#### **Conditions requises**

Cisco vous recommande de prendre connaissance des rubriques suivantes :

- Compréhension des politiques de messagerie et de son comportement sur l'ESA/CES.
- Utilisation de l'interface de ligne de commande.
- Différences entre un expéditeur d'enveloppe et les en-têtes : De, Réponse et Expéditeur.

#### **Components Used**

Les informations de ce document sont basées sur Cisco ESA/CES sur AsyncOS.

The information in this document was created from the devices in a specific lab environment. All of the devices used in this document started with a cleared (default) configuration. If your network is

live, make sure that you understand the potential impact of any command.

### Informations générales

La fonctionnalité Flexible Mail Policy Match a été introduite dans les périphériques Cisco ESA/CES sur les versions antérieures à la version 11.1.x. Cela permet aux administrateurs de faire correspondre les e-mails à une stratégie basée sur :

- Expéditeur et tous les destinataires.
- Tout expéditeur vers un ou plusieurs destinataires spécifiques.
- Expéditeur et destinataire(s) spécifique(s).

L'adresse du destinataire correspond à l'adresse du destinataire du message.

L'adresse de l'expéditeur correspond dans cet ordre :

Note: L'ordre correspondant est configurable dans les versions d'AsyncOS 11.1.x.

- 1. Envelope Sender (RFC821 MAIL FROM adresse).
- 2. Adresse trouvée dans le document RFC822 De : Header (En-tête) .
- 3. Adresse trouvée dans l'en-tête de réponse RFC822.

Les correspondances utilisateur sont évaluées de manière descendante, la première correspondance gagne.

L'ordre de vos stratégies est essentiel pour s'assurer que les messages correspondent à une stratégie en fonction de vos besoins.

Si l'e-mail contient un expéditeur et plusieurs destinataires qui correspondent à plusieurs stratégies, le message est fractionné d'un ID de message (MID) à un MID supplémentaire de la stratégie correspondante.

## Configuration

### Configurations

Pour configurer une correspondance de stratégie flexible sur votre ESA/CES :

#### Àpartir de la GUI :

- 1. Accéder à Politiques de messagerie.
- 2. Cliquez sur **Stratégies de messagerie entrante** ou **Stratégies de messagerie sortante** pour créer la stratégie.
- 3. Cliquez sur Ajouter une stratégie...
- 4. Entrez un nom de stratégie significatif, ordonnez-le à vos besoins (en gardant à l'esprit le comportement de la première correspondance descendante gagnant).

- 5. Cliquez sur Ajouter un utilisateur...
- 6. Configurez l'expéditeur et le destinataire pour qu'ils correspondent à cette stratégie.
- Du côté destinataire du volet, vérifiez si vous avez besoin du comportement AND ou OR pour cette stratégie.
- 8. Cliquez sur OK pour continuer, envoyer et valider vos modifications.

Note: Les destinataires suivants ne sont pas utilisés pour exclure des destinataires spécifiques du domaine défini dans le champ Destinataires suivants.

| Add User |                                                                                                    |   |                                                         |                                 |  |  |  |  |
|----------|----------------------------------------------------------------------------------------------------|---|---------------------------------------------------------|---------------------------------|--|--|--|--|
| ۲        | Any Sender                                                                                                    |   |                                                         | Only if all conditions match    |  |  |  |  |
| ۲        | Following Senders                                                                                                    | 0 | Any Recipient                                           | Only if all conditions match    |  |  |  |  |
| 0        | Following Senders are Not                                                                                              | ۲ | Following Recipients                                    | If one or more conditions match |  |  |  |  |
|          | Email Address:                                                                                                    |   | externaluser@xyz.com, externaluser@gmail.com            |                                 |  |  |  |  |
|          | matthew@abc.com                                                                                                    |   |                                                         |                                 |  |  |  |  |
|          |                                                                                                    |   |                                                         |                                 |  |  |  |  |
|          |                                                                                                    |   | (e.g. user@example.com, user@, (                        | @example.com, @.example.com)    |  |  |  |  |
|          | (e.g. user@example.com, user@, @example.com, @.example.com)<br>LDAP Group:<br>There are no LDAP group queries defined. |   | LDAP Group:<br>There are no LDAP group queries defined. |                                 |  |  |  |  |
|          |                                                                                                    |   |                                                         |                                 |  |  |  |  |
|          |                                                                                                    |   | Following Recipients are Not                            |                                 |  |  |  |  |
|          |                                                                                                    |   | Email Address:                                          |                                 |  |  |  |  |
|          |                                                                                                    |   |                                                         |                                 |  |  |  |  |
|          |                                                                                                    |   |                                                         |                                 |  |  |  |  |
|          |                                                                                                    |   |                                                         | .4                              |  |  |  |  |

#### À partir de l'interface de ligne de commande : (version 9.7.x - 11.0.x)

- 1. Émettez la commande policy config.
- 2. Entrez 1 ou 2 pour configurer vos stratégies de messagerie entrante ou sortante.
- 3. Exécutez la commande « new" pour créer une nouvelle stratégie de messagerie.
- 4. Suivez les invites pour ajouter des utilisateurs correspondant à cette stratégie.
- 5. Suivez les instructions pour terminer la configuration des analyseurs de sécurité des stratégies.
- 6. Une fois terminé, envoyez et confirmez vos modifications.

C680.esa.lab> policyconfig

Would you like to configure Incoming or Outgoing Mail Policies?
1. Incoming
2. Outgoing
[1]> 1

**Remarque** : l'ordre de correspondance de l'expéditeur peut être modifié dans la version de l'interface utilisateur graphique AsyncOS 11.1.x dans l'onglet **Politiques de messagerie** ou CLI.

À partir de la commande CLI **policy config** introduit une option supplémentaire permettant aux administrateurs de commencer la modification.

Par défaut, la priorité est celle qui est indiquée ci-dessus dans **Informations générales.** Les valeurs modifiables dans la version 11.1.x sont Expéditeur du message, En-têtes : **De**, **Réponse** et **Expéditeur**.

Voici l'exemple de priorité par défaut :

- REMOVE - Remove an existing match priority for headers

### Vérification

Deux options sont disponibles pour vérifier le comportement de correspondance de stratégie sur le ESA/CES.

#### **Option 1**

- 1. Accédez à l'interface utilisateur graphique > Politiques de messagerie entrante/sortante.
- 2. Dans la **zone Rechercher des stratégies**, entrez l'adresse de l'utilisateur et cliquez sur la case d'option correspondant à l'**expéditeur** ou au **destinataire** correspondant.
- 3. Cliquez sur Rechercher des stratégies.

L'exemple de résultat est affiché dans l'image :

| Find Policies                    |                |                                                               |                                                                              |                                                                                                    |               |                        |                     |        |
|----------------------------------|----------------|---------------------------------------------------------------|------------------------------------------------------------------------------|----------------------------------------------------------------------------------------------------|---------------|------------------------|---------------------|--------|
| Email Address:                   |                |                                                               | dress: matt@lee.com                                                          | matt@lee.com                                                                                                    |               | Find Policies          |                     |        |
| Results:                         |                |                                                               | esults: Email Address<br>• matt_tw<br>• Default                              | Email Address "Sender: matt@lee.com" is defined in the following policies:<br>• matt_two<br>• Default Policy (all users)                                                         |               |                        |                     |        |
| Policies matching "matt@lee.com" |                |                                                               |                                                                              |                                                                                                    |               |                        |                     |        |
| Add Policy Show All Policies     |                |                                                               |                                                                              |                                                                                                    |               |                        |                     |        |
| Order                            | Policy Name    | Anti-Spam                                                     | Anti-Virus                                                                   | Advanced Malware Protection                                                                                                    | Graymail      | Content Filters        | Outbreak<br>Filters | Delete |
| 2                                | matt_two       | (use default)                                                 | (use default)                                                                | (use default)                                                                                                    | (use default) | (use default)          | (use default)       | ŵ      |
|                                  | Default Policy | IronPort Anti-Spam<br>Positive: Deliver<br>Suspected: Deliver | Sophos<br>Encrypted: Deliver<br>Unscannable: Deliver<br>Virus Positive: Drop | File Reputation<br>Malware File: Drop<br>Pending Analysis: Deliver<br>Unscannable - Message Error: Deliver<br>Unscannable - Rate Limit: Deliver<br>Unscannable - AMP Service Not | Not Available | envelope_copy_quaranty | Disabled            |        |

### Option 2

- 1. Accédez à la GUI > Administration système > Trace.
- 2. Entrez dans les détails de l'outil Trace, sous **Informations sur l'enveloppe**, les détails de l'expéditeur/du destinataire pour vérifier la correspondance.
- 3. Cliquez sur **Démarrer la trace**.
- 4. Faites défiler jusqu'à **Traitement de la stratégie de messagerie** pour vérifier la stratégie correspondante.

L'exemple de résultat est affiché dans l'image :

| Message Definition                                   |                                                                                                    |  |  |
|------------------------------------------------------|----------------------------------------------------------------------------------------------------|--|--|
| Sender Information                                   |                                                                                                    |  |  |
| Source IP Address:                                   | 10.66.71.10                                                                                                    |  |  |
| Fully Qualified Domain Name:                         | If left blank, a reverse DNS lookup will be performed on the source IP.                                                                                  |  |  |
| Trace Behavior on:                                   | InOutListener 👻                                                                                                    |  |  |
| Domain Name to be passed to HELO/EHLO<br>(optional): | EHLO                                                                                                    |  |  |
| SMTP Authentication Username (optional):             |                                                                                                    |  |  |
| SenderBase Network Owner ID:                         | <ul> <li>Lookup network owner ID associated with source IP</li> <li>Use:</li> </ul>                                                                      |  |  |
| SenderBase Reputation Score (SBRS):                  | I Lookup SBRS associated with source IP Use:                                                                                                    |  |  |
| Envelope Information                                 |                                                                                                    |  |  |
| Envelope Sender:                                     | matt@lee.com                                                                                                    |  |  |
| Envelope Recipients (separated by commas):           | matthew@cisco.com                                                                                                    |  |  |
| Message Body                                         |                                                                                                    |  |  |
| Upload Message Body:                                 | Browse No file selected.                                                                                                    |  |  |
| Paste Message Body:<br>(If no file is uploaded.)     | From: matt@lee.com<br>To: matthew@cisco.com<br>Subject: Body is required for Trace to show<br>X-Headers: Inserted at the top<br>This is the body portion |  |  |

#### Clear

Start Trace

| Mail Policy Processing: Inbound (matched on policy matt_two) |                   |  |  |
|--------------------------------------------------------------|-------------------|--|--|
| Message going to:                                            | matthew@cisco.com |  |  |

## Dépannage

Il n'existe actuellement aucune information de dépannage spécifique pour cette configuration.

### Informations connexes

- <u>Cisco Email Security Appliance Guides de l'utilisateur final</u>
- <u>Support et documentation techniques Cisco Systems</u>
- Qu'est-ce que la division des messages ?